# REÇETE TEVZİ SİSTEMİ

Türk Eczacıları Birliği ve Sosyal Güvenlik Kurumu ile imzalanan protokolün 3.7 ve Ek-4 maddelerine istinaden eşit dağıtım esaslarınca reçete tevzi sistemi hazırlanmış ve dağıtımlar sistem üzerinden yapılmaktadır.

#### Protokol gereği,

- Sistem işleyiş ve esasları Bölge Eczacı Odası koordinasyonunda olması sebebi ile bölgesel farklılıklar sebebi ile bölgesel karşılama işlemleri farklılık gösterebilmektedir.
- kurum ile anlaşması olan üyeler tüm reçete tiplerini karşılamaktadırlar. Üye eğer karşılamak istemediği reçete tipi var ise Bölge Eczacı Odasına dilekçe ile başvuru yapması gerekmektedir.
- Reçetelerin icmal listeleri Bölge Eczacı Odasına onaylatılması gerekmektedir.

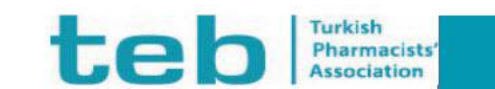

# REÇETE TEVZİ SİSTEMİ İŞLEM AKIŞI

Üst limitli (Kotalı) Dağıtım / Sıralı (Turlu) Dağıtım

Bölge Eczacı Odası İcmal Liste Onayı

SGK (Kuruma)Teslim

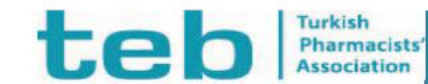

# FARMAINBOX ÜYE GİRİŞ EKRANI

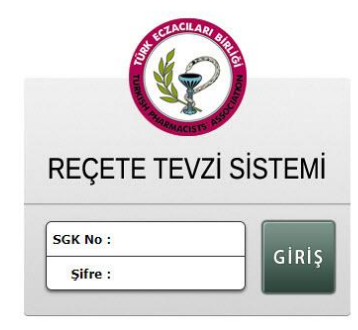

Kullanıcı adı ve şifre girişi sonrası tevzi sistemine giriş yapılamaması durumunda; -İlk olarak Chrome ve Explorer dışında başka bir internet tarayıcısı(Edge, Mozilla,Safari) ile giriş yapmayı denemeniz gerekmektedir. -Eğer sistem halen açılmıyor ise Windows ve java güncellemelerini (özellikle Windows 7 kullanıcılarının) yapmaları gerekmektedir.

Şifreye ilişkin işlemler(Şifre alma/değiştirme) Bölge Eczacı Odası tarafından yapılmaktadır.

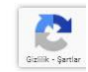

www.teb.org.tr

#### teo Turkish Pharmacists' Association

#### FARMAINBOX EKRANI

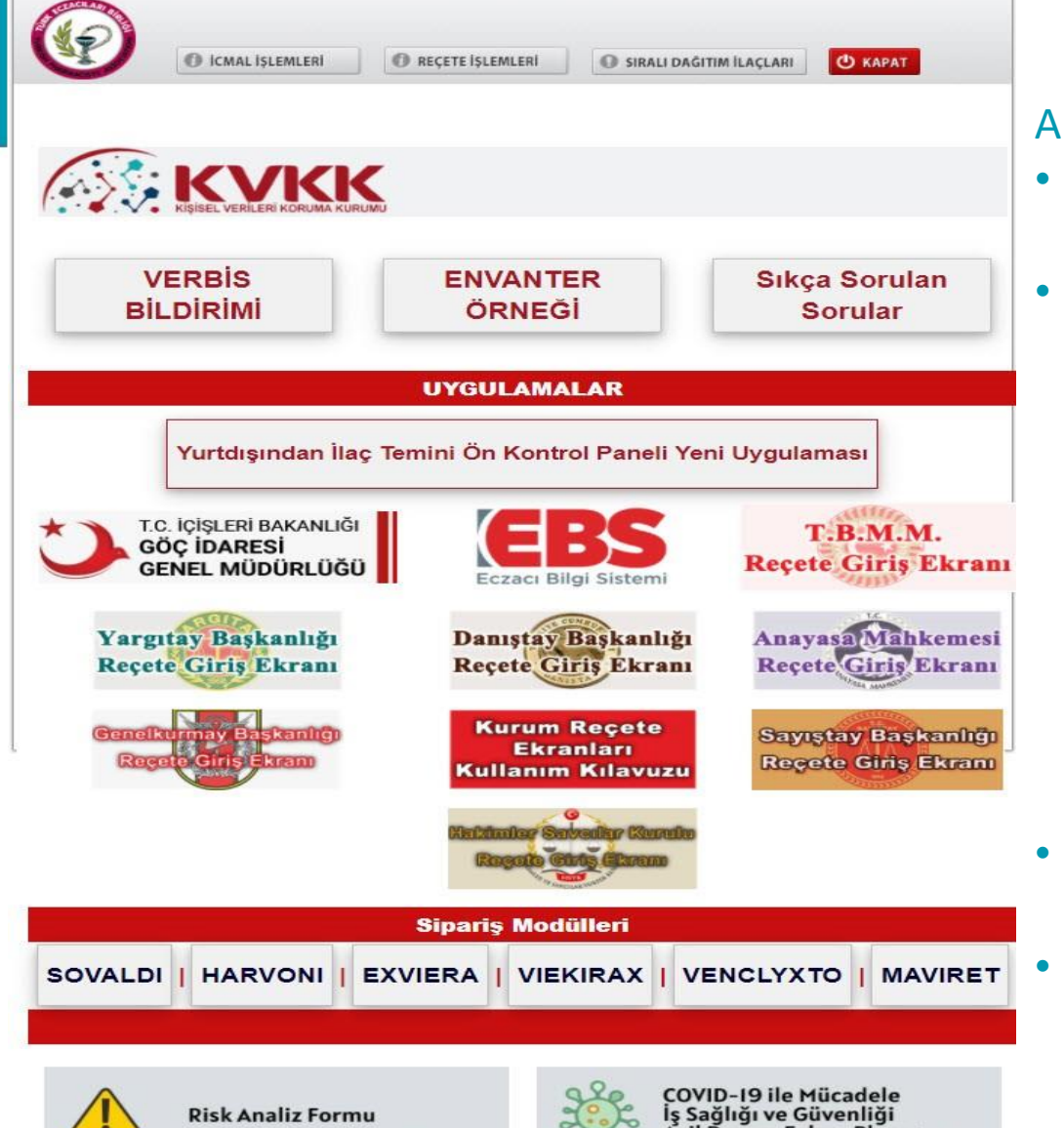

cil Durum Eylem Planı

#### Ana Ekranda

**KVKK** 

• Verbis Bildirimi, Envanter Örneği, Sıkça Sorulan Sorular

#### Uygulamalar

- Yurtdışından İlaç Temini Ön Kontrol Paneli Yeni Uygulaması
- Göç İdaresi Genel Müdürlüğü Reçeteleri Giriş Ekranı
- EBS(Eczacı Bilgi Sistemi)
- Yargıtay Başkanlığı Reçeteleri Giriş Ekranı
- Danıştay Başkanlığı Reçeteleri Giriş Ekranı
- Sayıştay Başkanlığı Reçeteleri Giriş Ekranı
- Anayasa Mahkemesi Reçeteleri Giriş Ekranı
- Genel Kurmay Reçeteleri Giriş Ekranı
- T.B.M.M. Reçeteleri Giriş Ekranı
- Sipariş Modülü
  - SOVALDI, HARVONI, EXVIERA, VIEKIRAX, VENCLYXTO, MAVIRET
- Risk Analiz Formu ve COVID-19 İş Sağlığı ve Güvenliği Acil Durum Eylem Planı

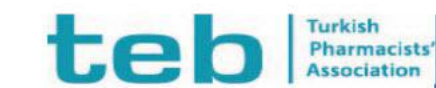

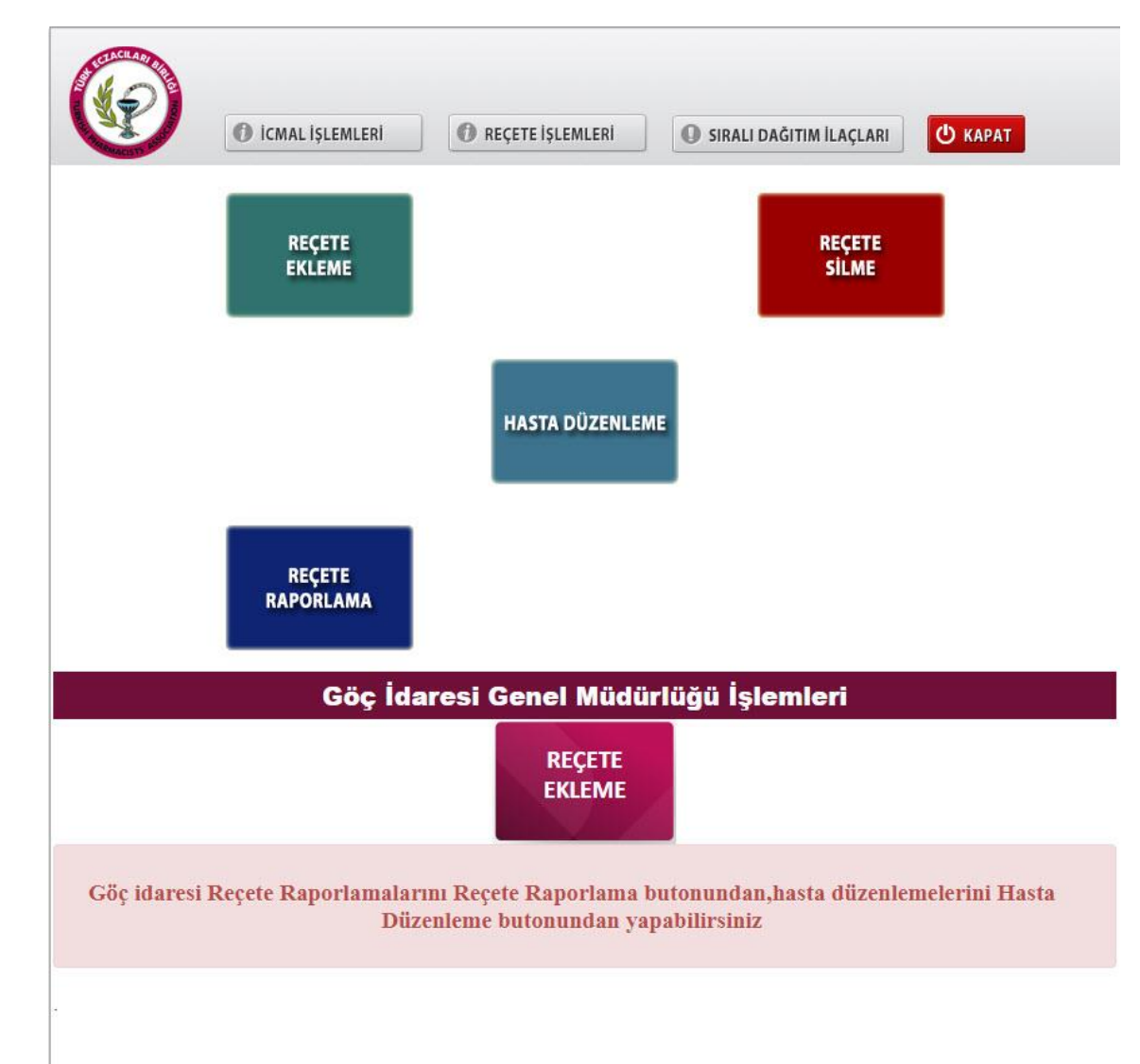

#### 🚺 REÇETE İŞLEMLERİ

- Reçete Ekleme:
  - SGK Protokolü reçeteleri ve Göç İdaresi Genel Müdürlüğü Reçeteleri eklenmektedir.
- Reçete Silme
  - İcmal sonlandırılması yapılan reçeteler sistemden silinemez. Sonlandırma iptalleri oda tarafından yapıldıktan sonra reçete silme işlemi yapılmaktadır.
- Reçete Raporlama
  - Bu kısımdan girilen reçeteler tarih aralığı seçilerek raporlanmaktadır.
- Hasta Düzenleme
  - Sistemde kayıtlı olan hastaların bilgilerinde yanlışlık olması durumunda bu kısımdan düzenleme yapılabilmektedir.

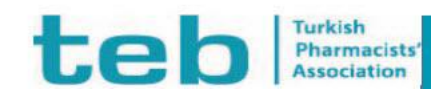

се

DEVAM

| O icmal işlemleri                                    | REÇETE İŞLEMLERİ     | SIRALI DAĞITIN | ۱ İLAÇLARI 🔱               | КАРАТ |
|------------------------------------------------------|----------------------|----------------|----------------------------|-------|
| REÇETE TİPİ VE TARİHİ BELİRLEME                      |                      |                |                            |       |
| $\searrow$                                           |                      |                |                            |       |
| Lütfen Reçeteye Ait Tipi ve Reçete Tarihini Giriniz! | Reçete               | Tarihi         | : 14.01.2022               |       |
| Reçete Tipleri                                       |                      |                | Limit <mark>Duru</mark> mu | Seç   |
| ANTI-TNF REÇETELERİ                                  |                      |                | 17280/0                    | 0     |
| DENİZ KUVVETLERİ KOMUTANLIĞI REÇETELERİ              |                      |                | 6000/0                     | 0     |
| DİYALİZ MERKEZLERİNDEN ÇIKAN ERİTROPOİETİN VE DAR    | BEPOETIN HARICI REÇ  | ETELER         | 3000/0                     | 0     |
| DİYALİZ,ERİTROPOİETİN VE DARBEPOETİN REÇETESİ        |                      |                | 5000/0                     | 0     |
| ECZANE OLMAYAN YERLEŞİMYERİ REÇETELERİ               |                      |                | 2000/0                     | 0     |
| EVDE BAKIM REÇETELERİ                                |                      |                | 2000/0                     | 0     |
| HARP OKULLAR, POLİS OKULLARI V.S REÇETELERİ          |                      |                | 1000/0                     | 0     |
| HAVA KUVVETLERİ KOMUTANLIĞI REÇETELERİ               |                      |                | 6000/0                     | 0     |
| HUZUREVİ ÇOCUK ESİRGEME VE ÖZEL REHABİLİTASYON M     | ERKEZLERİ REÇETELERİ | t )            | 1000/0                     | 0     |
| İŞ <mark>Y</mark> ERİ HEKİMİ REÇETELERİ              |                      |                | 4500/0                     | 0     |
| KANAKINUMAB Reçeteleri                               |                      |                | 52794/0                    | 0     |
| KARA KUVVETLERİ KOMUTANLIĞI REÇETELERİ               |                      |                | 6000/0                     | 0     |
| MAJISTRAL REÇETLERİ                                  |                      |                | 8500/0                     | 0     |
| MOR VE TURUNCU REÇETE                                |                      |                | 8000/0                     | 0     |
| ORAL BESLENME REÇETESİ                               |                      |                | 16800/5035.05              | 0     |
| ORGAN NAKLI (ÜST LİMİTLİ)                            |                      |                | 5040/0                     | 0     |
| RITUKSIMAB REÇETELERİ                                |                      |                | 10000/0                    | 0     |
| TALASEMİ REÇETELERİ                                  |                      |                | 7500/0                     | 0     |
| TÜP BEBEK VE ÖNCESİNDE KULLANILAN İLAÇLARI İHTİVA I  | EDEN REÇETELER       |                | 7000/0                     | 0     |

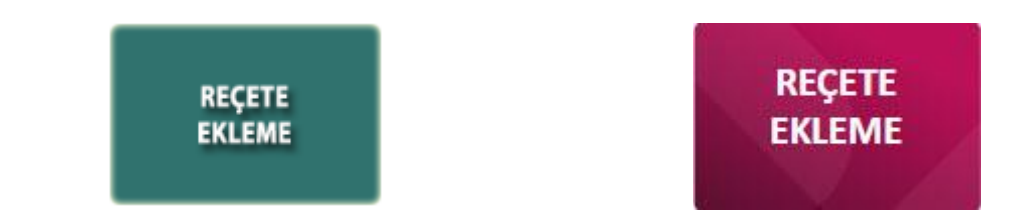

Reçete Tarihi ve Reçete Tipi seçimi yapılmaktadır. Reçete Tarihi seçimi yalnızca bu ekranda yapılabilmektedir. Diğer ekranlardan yapılamamaktadır.

Bu ekranda limit Durumu kısmında sol tarafta yer alan tutar limit tutarıdır. Sağ tarafta gösterilen kısım bu ay yada turda girilen **reçete tutarıdır. Kalan Limit Tutarı Değildir.** 

Pharmacists'

Association

| A STATE                | 0         | İCMAL İŞLEMLERİ                       | REÇETE İŞLEI          | MLERÍ 🚺 SI      | RALI DAĞITIM İLA | ÇLARI 🕛 KAPAT     |
|------------------------|-----------|---------------------------------------|-----------------------|-----------------|------------------|-------------------|
| OOKUZLAR ECZANESİ      | İŞYER     | İ HEKİMİ REÇETELERİ GİRİ              | si                    |                 |                  |                   |
| Reçete Tarihi          | :         | 14.01.2022                            |                       | SGK İşlemNo     | a [              | DENEME            |
| Hasta<br>F.C.Kimlik No | :         | Hasta Listesinin gö<br>gerekmektedir. | rünebilmesi içi       | n TC.Kimlik num | arasının ilk 6   | hanesini girmeniz |
|                        |           | mJgG mMB                              | PL N.                 |                 |                  |                   |
| Hasta Adi-Soy          | adı       | Hasta IC Kin                          | NIK NO                | Hasta Kurun     | 1                | Sil               |
| oyad<br>Doktor Adı-So  | :<br>yadı | DENEME DDKTORU                        | J<br>Doktor Tescil No |                 | Sil              | LE YENİDOKTOR     |
| DENEME DDKTC           | RU        |                                       | 99999                 |                 | SIL 🗙            |                   |
| laç Ekleme             |           | 🔘 Karekod ile Bul 🔘 Bar               | kod ile Bul 💿 İlaç Ad | dı ile Bul      |                  |                   |
| Karekod Okut           | :         |                                       |                       |                 | EK               | LE                |
| 3arkod ile Bul         | :         |                                       |                       |                 | EK               | E                 |
| laç Adı ile Bul        | :         |                                       |                       |                 | EK               | LE                |
|                        |           |                                       | Barkod                | ۵det            | Tutar            | Sil               |
| İlaç Adı               |           |                                       | Darkou                | nucc            |                  |                   |

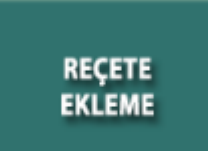

ге

Pharmacists' Association

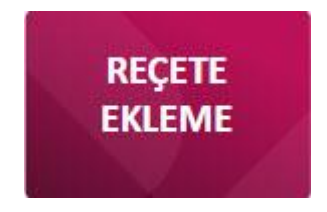

Reçete İçeriğindeki bilgiler manuel olarak girilmektedir. Hasta ve Doktor bilgileri seçildikten sonra EKLE butonu ile eklenmelidir.

İlaçlar sisteme Karekod okutularak, Barkod yazılarak ve İlaç adı ile eklenmektedir.

\*Sistemde ürün fiyatları kurum tarafından yayınlanan listelere göre sürekli güncellenmektedir. Sistemde Kamu Fiyatları yer almaktadır.

| Image: Constraint of the second state of the second state of the second sta | (10)            |                         |                  |               |             |
|----------------------------------------------------------------------------------------------------|-----------------|-------------------------|------------------|---------------|-------------|
| Reçete Tarihi 14.01.2022 Reçete No DENEME<br>Hasta Adı mJgG mMB Hasta TC 12345678901<br>Doktor Adı DENEME DDKTORU Doktor Tescil No 99999<br>Eklenen İlaç Barkod Adet Tutar Karekod<br>ASPIRIN TABLET 100 mg 20 tablet 8699546010028 1 8.79<br>Reçete Toplam Tutarı : 8.79 TL                                                                                                    | A.              | ICMAL İŞLEN             | ILERİ 🚺 REÇI     | ETE İŞLEMLERİ | I SIRALI DA |
| Hasta Adı mJgG mMB Hasta TC 12345678901<br>Doktor Adı DENEME DDKTORU Doktor Tescil No 99999<br>Eklenen İlaç Barkod Adet Tutar Karekod<br>ASPIRIN TABLET 100 mg 20 tablet 8699546010028 1 8.79<br>Reçete Toplam Tutarı : 8.79 TL                                                                                                    | Reçete Tarihi   | 14.01.2022              | Reçete No        | DENEME        |             |
| Doktor Adı DENEME DDKTORU Doktor Tescil No 99999<br>Eklenen İlaç Barkod Adet Tutar Karekod<br>ASPIRIN TABLET 100 mg 20 tablet 8699546010028 1 8.79<br>Reçete Toplam Tutarı : 8.79 TL                                                                                                    | Hasta Adı       | mJgG mMB                | Hasta TC         | 12345678901   |             |
| Eklenen İlaç Barkod Adet Tutar Karekod<br>ASPIRIN TABLET 100 mg 20 tablet 8699546010028 1 8.79<br>Reçete Toplam Tutarı : 8.79 TL                                                                                                    | Doktor Adı      | DENEME DDKTORU          | Doktor Tescil No | 99999         |             |
| ASPIRIN TABLET 100 mg 20 tablet 8699546010028 1 8.79<br>Recete Toplam Tutari : 8.79 TL                                                                                                    | Eklenen İlaç    | Barkod                  | Adet Tutar Kar   | ekod          |             |
| Reçete Toplam Tutarı : 8.79 TL                                                                                                    | ASPIRIN TABLET  | 100 mg 20 tablet 869954 | 6010028 1 8.79   |               |             |
|                                                                                                    | Reçete Toplam   | Tutarı : 8.79 TL        |                  |               |             |
|                                                                                                    | Girdiğiniz Reçe | e Tutan : 8.79 TL       |                  |               |             |

|                   | DOKUZLAR Eczan                           | esi - İŞYERİ HEKİ          | Mİ REÇETE    | LERÍ                   |         |                  |
|-------------------|------------------------------------------|----------------------------|--------------|------------------------|---------|------------------|
| Reçete Tarihi     | 2022-01-14                               | Reçete No /TEB<br>İşlem No | DENEMI       | E / 1-01               | 1422-24 | 588128-b854      |
| Hasta Adı         | mJgG mMB                                 | Hasta T.C.                 | 12345678     | 901                    |         |                  |
| Doktor Adı        | DENEME DDKTORU                           | Doktor Tescil No           | 99999        |                        |         |                  |
| Eklenen İlaç      |                                          | Barkod                     |              | Adet                   | Tutar   | Karekod          |
| ASPIRIN TABLI     | ET 100 mg 20 tablet                      | 869954601                  | 0028         | 1                      | 8.79    |                  |
|                   | Recete Toplan                            | n Tutarı : 8.79            |              |                        |         |                  |
| Dikkat:<br>Unutma | Bu Reçetelere ait icmal liste<br>ayınız. | lerinizi Bölge Eczac       | u Odanıza Or | n <mark>ayl</mark> atm | nayı E  | ODA<br>ONAYLIDIR |

- Reçete eklenmesi sonrası, reçete arkası döküm özet sayfası gelmektedir.
- Bu ekrandan yazı butonuna basarak alınabilmektedir.
- Reçete arkası dökümler icmal yerine geçmemektedir.
  Mutlaka İCMAL LİSTELERİ Bölge Eczacı Odasına onaylatılması gerekmektedir.

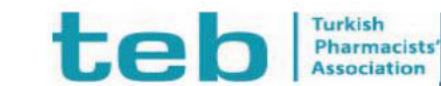

| C W        |                           | İCMAL İŞLEMLERİ | REÇETE İŞLEMLE   | Rİ <b>O</b> SIR | ALI DAĞITIM İLAÇL | ARI U KAPAT  |            |
|------------|---------------------------|-----------------|------------------|-----------------|-------------------|--------------|------------|
| İŞY<br>h B | YERİ HEKİMİ REÇET         | eleri           | ,<br>Tarih Bitiş | 14.01.2022      | •                 | Kurum Seç    | -          |
| )          | Reçete No                 | Reçete Tarihi   | Hasta TC         | Hasta Adı       | Kurum Adı         | Reçete Tutar | Sil        |
| opla       | DENEME<br>am Tutar : 8,79 | 14-01-2022      | 12345678901      | mJgG mMB        | DELPHİ            | 8.79         | 🗍<br>💼 sil |

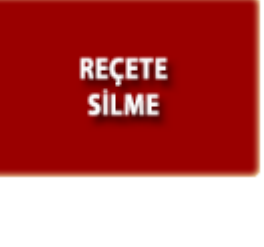

REÇETE

- İcmal sonlandırılması yapılan reçeteler sistemden silinemez.
- Sonlandırma iptalleri oda tarafından yapıldıktan sonra reçete silme işlemi yapılmaktadır.
- Silme işlemi için Reçete Tipi seçimi yapılmalı ve Tarih Başlangıç/Bitiş Tarihleri seçilmesi sonrası REÇETELERİ RAPORLA butonuna basılarak listelenmeli daha sonra SİL kutucuğu işaretlenmeli ve daha sonra SİL butonuna basılması gerekmektedir.

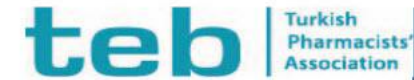

İŞYERİ HEKİMİ REÇETELERİ Bu liste bilgi amaçlıdır.

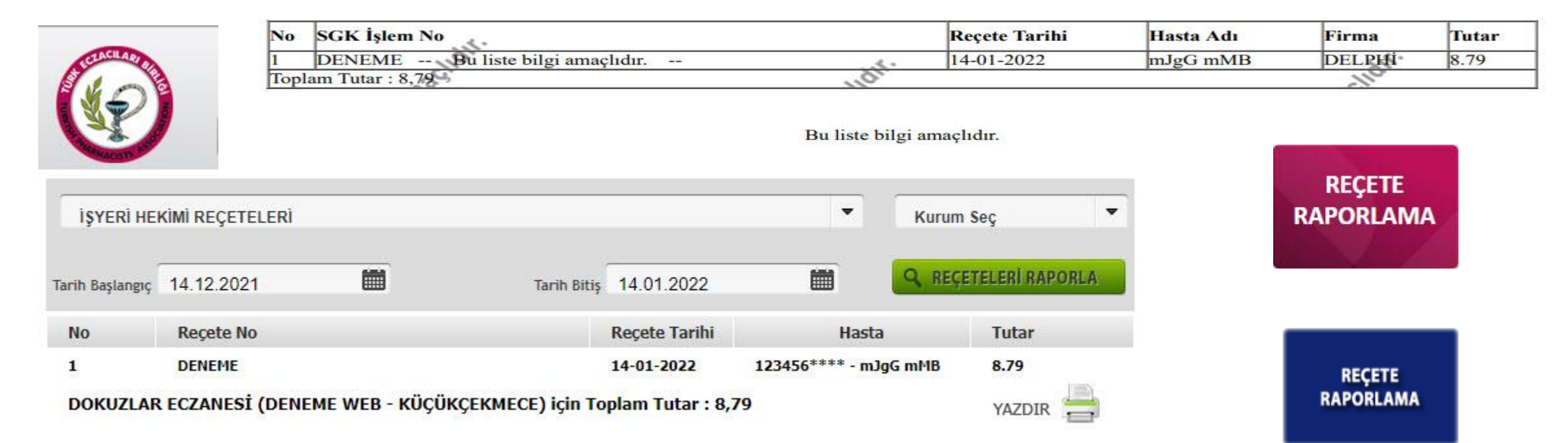

 Raporlama işlemi için Reçete Tipi seçimi yapılmalı ve Tarih Başlangıç/Bitiş Tarihleri seçilmesi sonrası REÇETELERİ RAPORLA butonuna basılarak listelenmelidir. Bu ekranla listelenen Reçetelerin dökümleri bilgi amaçlı alınmaktadır. Bu dökümler icmal listesi yerine KULLANILMAMAKTADIR.

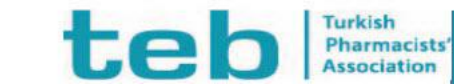

| icmal islemleri                                                                                  | REÇETE İŞLEMLERİ | SIRALI DAĞITIM İLAÇLARI                             | HASTA<br>DÜZENLEME |
|--------------------------------------------------------------------------------------------------|------------------|-----------------------------------------------------|--------------------|
| HASTA DUZENLEME<br>TC Kimlik No Île Ara<br>Hasta T.C. Kimlik No<br>Hasta Adı Île Ara<br>HastaAdı | ·                | HASTA BUL                                           | HASTA DÜZENLEME    |
| HASTA VERITABANI                                                                                 | AEL              | MANTA ACTION DI DI DI DI DI DI DI DI DI DI DI DI DI |                    |

• Sistemde kayıtlı olan hastaların bilgilerinde yanlışlık olması durumunda bu kısımdan düzenleme yapılabilmektedir.

te

Pharmacists' Association

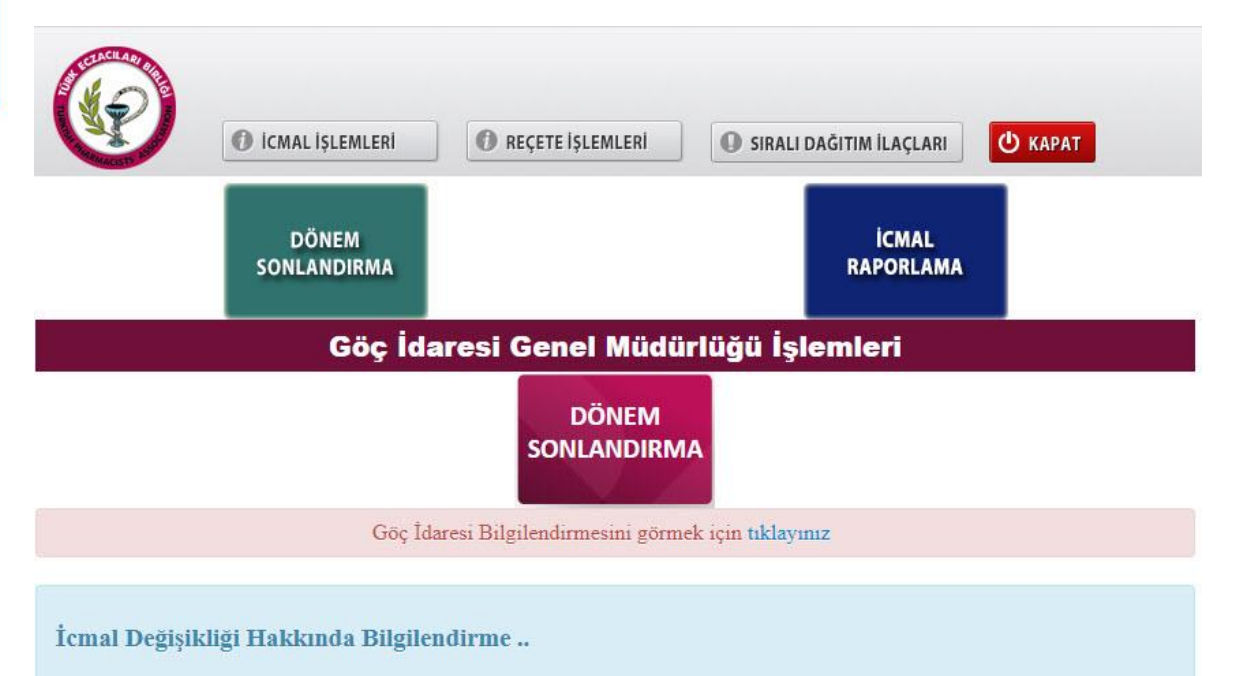

Reçete Tevzi sistemi geliştirmeleri ve iyileştirmeleri kapsamında, icmal liste içeriği değişmesine yönelik çalışmalar yapılmıştır. Bu çalışma ile icmal içerikleri aşağıdaki şekilde düzenlenmiştir;

- Reçete Tipi
- SGK İşlem No
- Reçete Tarihi
- Hasta TC (ilk 2 sayı)
- Hasta Adı/Soyadı(ilk 2 harf)
- Tutar
- İlaç Adı
- İlaç Adedi

İcmal Alt kısmına "Sıralı/Kotalı dağıtım kapsamında ...... adet reçete tipinde, ..... adet reçete, ..... adet kutu ilaç karşılanmıştır." özet gösterim bilgisi eklenmiştir.

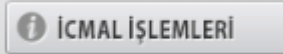

- Dönem Sonlandırma
  - Sisteme girilen Reçetelerin bulunan dönem için sonlandırılması ve onay için bölge eczacı odasına bildirilmesi
- İcmal Raporlama
  - Sistemde daha önce sonlandırılan icmallerin dökümlerinin alınabildiği kısım.

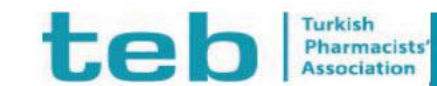

| - ALLEST               | ICMAL İŞLEMLERİ               | REÇETE İŞLEMLERİ                                                               | I SIRAL                       | I DAĞITIM İLAÇL <i>ı</i> | ARI 🕛 KAPAT         |                          |
|------------------------|-------------------------------|--------------------------------------------------------------------------------|-------------------------------|--------------------------|---------------------|--------------------------|
| İŞYERİ                 | HEKİMİ REÇETESİ               |                                                                                |                               | •                        | Kurum Seç           |                          |
|                        |                               |                                                                                |                               |                          | Q RECETELERI R      | APORLA                   |
| rih Başlan             | nç 14.12.2021 🚥               | Tarih Bitiş 14.0                                                               | 1.2022                        |                          | C. and and a second |                          |
| rih Başlan<br>Sı<br>No | onlandırılmış İcmalle<br>ilet | Tarih Bitiş 14.0<br>er ile ilgili işlemler(<br>işime geçmeniz ger<br>Reçete Ta | İptal) iç<br>İekmekt<br>arihi | in bölge e<br>edir.      | czacı odanız        | z ile<br><sup>Tuta</sup> |

DÖNEM SONLANDIRMA

www.teb.org.tr

Reçete Tipi ve Tarih aralığı seçimi sonrası Reçete Raporla butonuna basılması sonrası ekranda seçilen tarih aralığında daha önce sonlandırılmayan reçeteler görüntülenmektedir. Bu kısımdan **Onaya Gönder** butonu ile bölge eczacı odası onayına gönderilmektedir.

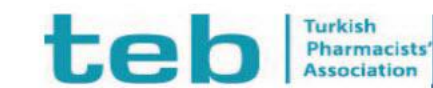

| ICMAL IŞLEN                                  | LERI O REÇETE İŞLEMLERI O SIRALI DAĞITIN                                                                          | I İLAÇLARI                                     |
|----------------------------------------------|----------------------------------------------------------------------------------------------------|------------------------------------------------|
| Reçete Tipi                                  | İŞYERİ HEKİMİ REÇETELERİ 🗸 🗸                                                                                      |                                                |
| İcmal Dönemi                                 | Aralik 2021 🗸                                                                                                    |                                                |
| Sonlandırılmış İ                             | cmaller ile ilgili işlemler(İptal) için bölge eczacı od<br>geçmeniz gerekmektedir.                                | GETIR<br>anız ile iletişime                    |
| Sonlandırılmış İ                             | cmaller ile ilgili işlemler(İptal) için bölge eczacı od<br>geçmeniz gerekmektedir.<br>Recete Tarihi               | GETIR<br>anız ile iletişime                    |
| Sonlandırılmış İ<br>No Reçete No<br>1 DENEME | cmaller ile ilgili işlemler(İptal) için bölge eczacı od<br>geçmeniz gerekmektedir.<br>Reçete Torihi<br>14-01-2022 | GETIR<br>anız ile iletişime<br>Tutor<br>8.79 🗸 |

Reçete Tipi ve İcmal Dönemi seçimi sonrası Getir butonuna basılması sonrası ekranda o döneme ait İcmal bilgisi görüntülenmektedir. Bu ekrandan yazdırma butonu ile İcmal listesi çıktısı alınmaktadır.

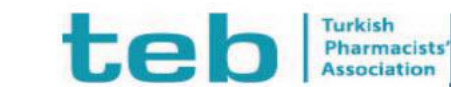

TÜRK ECZACILARI BİRLİĞİ REÇETE TEVZİ SİSTEMİ DOKUZLAR ECZANESİ (DENEME WEB - KÜÇÜKÇEKMECE) İŞYERİ HEKİMİ REÇETELERİ TİPİ İÇİN İCMAL LİSTESİ

Icmal Listesi Çıktı Tarihi : 14.01.2022

İcmal Listesi Dönemi : Aralik 2021

Icmal Onay Kodu :01100820211211176837

DÖNEM SONLANDIRMA

| No  | Reçete Tipi Adı                            | E-Reçete No/TEB İşlem No          |          | Reçete Tarihi | Hasta TC                                                                        | Hasta Adı                                                                 | Tutar |
|-----|--------------------------------------------|-----------------------------------|----------|---------------|---------------------------------------------------------------------------------|---------------------------------------------------------------------------|-------|
| 1   | İŞYERİ HEKİMİ REÇETELERİ                   | DENEME / 1-011422-24588           | 128-b854 | 14-01-2022    | 12*****01                                                                       | mJ****MB                                                                  | 8.79  |
| 869 | 9546010028-ASPIRIN TABLET 100 mg 20 ta     | ablet                             |          |               | 1 adet X 8.79                                                                   | π                                                                         | _     |
| Sir | alı/Kotalı dağıtım kapsamında toplam 1 reç | çete, 1 kutu ilaç karşılanmıştır. | ß        | * EL          | OD<br>OD<br>OD<br>OD<br>OD<br>OD<br>OD<br>OD<br>OD<br>OD<br>OD<br>OD<br>OD<br>O | A RIBIELIGI<br>A ISE<br>IR ISE<br>ZACIONE<br>ZACIONE<br>COLARAN<br>MIŞTIR | × *   |

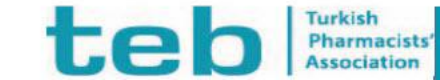

# GÖÇ İDARESİ TEK İCMAL İŞLEMLERİ

| Ø               | ICMAL İŞ            | LEMLERİ | REÇETE İŞLEMLE | Rİ O SIRAL             | I DAĞITIM İLAÇLA | ARI 🕐 KAPAT          |
|-----------------|---------------------|---------|----------------|------------------------|------------------|----------------------|
|                 | Tek Liste İcmal Dök | ũmũ     | Reç            | ete Tipi Bazlı İcmal I | Dökümü           |                      |
| Tarih Başlangıç | 14.12.2021          |         | Tarih Bitiş    | 14.01.2022             |                  | 🤉 REÇETELERİ RAPORLA |

#### Sonlandırılmış İcmaller ile ilgili işlemler(İptal) için bölge eczacı odanız ile iletişime geçmeniz gerekmektedir.

| No | Reçete Tipi                              | Reçete No                | Reçete Tarihi | Tutar   |
|----|------------------------------------------|--------------------------|---------------|---------|
| 1  | GÖÇ İDARESİ G.M YATAN HASTA REÇETESİ     | DeNeME                   | 14-01-2022    | 8.79    |
| 2  | GÖÇ İDARESİ G.M ORAL BESLENME REÇETESİ   | DeNeME                   | 14-01-2022    | 12.12   |
| 3  | GÖÇ İDARESİ G.M MOR VE TURUNCU REÇETE    | DeNeME                   | 14-01-2022    | 13633.3 |
| DÖ | RTLER ECZANESİ (DÖRTLER - DENEME) için 1 | Toplam Tutar : 13.654,21 | Onaya Gönder  |         |

2

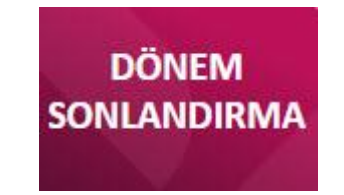

#### Göç İdaresi reçetelerinin icmalleri iki şekilde alınabilmektedir.

İcmal listesi sonlandırma seçimi **Tek Liste İcmal Dökümü** olarak sonlandırması durumunda icmal dökümleri tek liste olarak alınacaktır

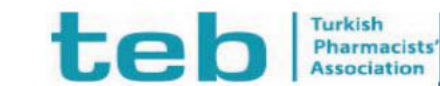

# GÖÇ İDARESİ TEK İCMAL İŞLEMLERİ

#### Tek Liste İcmal Dökümü

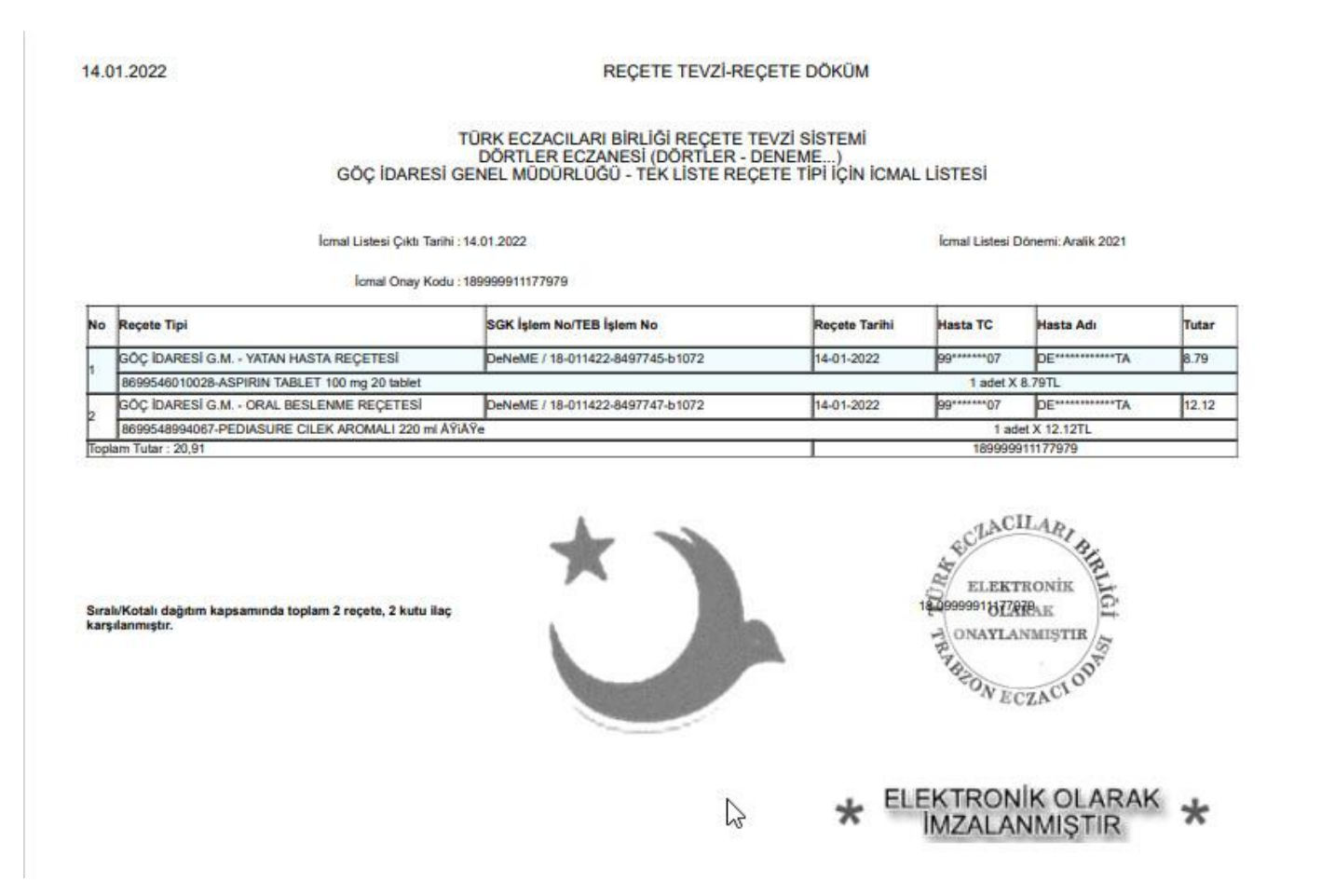

te

#### www.teb.org.tr Pharmacists'

Association

### GÖÇ İDARESİ REÇETE TİPİ BAZLI İCMAL İŞLEMLERİ

| Salacisto Martin | ICMAL İŞLEMLERİ      | REÇETE İŞLEMLERİ | I SIRALI DAĞITIM İLAÇLARI | () КАРАТ |
|------------------|----------------------|------------------|---------------------------|----------|
| Te               | k Liste İcmal Dökümü | Reçete Tij       | pi Bazlı İcmal Dökümü     | ]        |
|                  |                      |                  |                           |          |
| ÖÇ İDARESİ       | G.M MOR VE TURUNCU F | EÇETE            | ~                         | ]        |

#### DÖNEM SONLANDIRMA

#### Sonlandırılmış İcmaller ile ilgili işlemler(İptal) için bölge eczacı odanız ile iletişime geçmeniz gerekmektedir.

| No  | Reçete Tipi                              | Reçete No                | Reçete Tarihi | Tutar   |
|-----|------------------------------------------|--------------------------|---------------|---------|
| 1   | GÖÇ İDARESİ G.M MOR VE TURUNCU REÇETE    | DeNeME                   | 14-01-2022    | 13633.3 |
| DÖI | RTLER ECZANESİ (DÖRTLER - DENEME) için 1 | Toplam Tutar : 13.633,30 | Onaya Gönder  |         |

Reçete Tipi Bazlı İcmal Dökümü şeklinde sonlandırma yapılması durumunda, icmal listeleri reçete tipi bazlı ayrı ayrı alınacaktır.

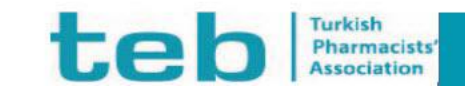

#### GÖÇ İDARESİ REÇETE TİPİ BAZLI İCMAL İŞLEMLERİ

#### Reçete Tipi Bazlı İcmal Dökümü

#### 14.01.2022

REÇETE TEVZÎ-REÇETE DÖKÜM

TÜRK ECZACILARI BİRLİĞİ REÇETE TEVZİ SİSTEMİ DÖRTLER ECZANESİ (DÖRTLER - DENEME...) GÖÇ İDARESİ G.M. - MOR VE TURUNCU REÇETE REÇETE TİPİ İÇİN İCMAL LİSTESİ

İcmal Listesi Çıktı Tarihi : 14.01.2022

İcmal Listesi Dönemi: Aralik 2021

|     | Icmal Onay Kod                                  | u : 18241311177978                                 |               |           |              |         |
|-----|-------------------------------------------------|----------------------------------------------------|---------------|-----------|--------------|---------|
| No  | Reçete Tipi                                     | SGK İşlem No/TEB İşlem No                          | Reçete Tarihi | Hasta TC  | Hasta Adı    | Tutar   |
| 2   | GÖÇ İDARESİ G.M MOR VE TURUNCU REÇETE           | DeNeME / 18-011422-8497748-b1072                   | 14-01-2022    | 99*****07 | DETA         | 13633.3 |
|     | 8681429550196-KIOVIG IV INFUZYON/SC KULLANIM IC | IN COZELTI ICEREN FLAKON 100 mg/mi 1x100 ml flakon |               |           | 1 adet X 136 | 33.3TL  |
| opl | am Tutar : 13.633,30                            |                                                    |               | 18241     | 311177978    |         |

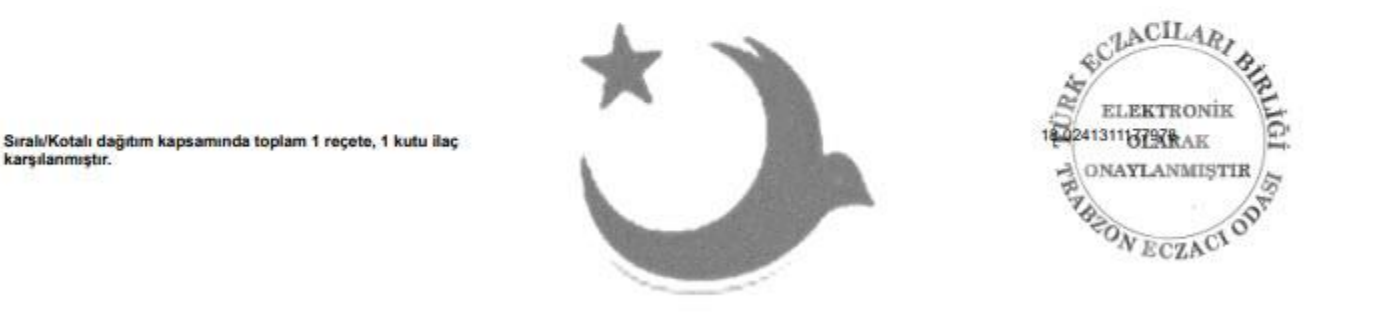

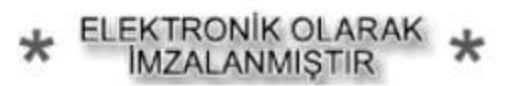

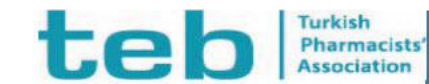

# GÖÇ İDARESİ TEK İCMAL İŞLEMLERİ

#### Tek Liste İcmal Dökümü raporlama

|    | ICMAL İŞLEMLERİ |       | REÇETE İŞLEMLERİ                  | 0 :    | SIRALI DAĞITIM İLAÇLAR | И С КАРАТ |
|----|-----------------|-------|-----------------------------------|--------|------------------------|-----------|
| eç | ete Tipi        | GÖÇ   | Ç İDARESİ G.M. REÇETELERİ - TEK L | İSTE • | ×                      |           |
| m  | al Dönemi       | Arali | k 2021                            |        | •                      |           |

Sonlandırılmış İcmaller ile ilgili işlemler(İptal) için bölge eczacı odanız ile iletişime geçmeniz gerekmektedir.

| No | Reçete No | Reçete Tarihi | Tutar |
|----|-----------|---------------|-------|
| 1  | DeNeME    | 14-01-2022    | 8.79  |
| 2  | DeNeME    | 14-01-2022    | 12.12 |
|    |           |               |       |

DÖRTLER ECZANESİ (DÖRTLER - DENEME...) için Toplam Tutar : 20,91

Elektronik icmal onayına gönderilen reçetelerle ilgili düzenleme, silme vb işlemler yapılamamaktadır.

 Reçete Tipi ve İcmal Dönemi seçimi sonrası Getir butonuna basılması sonrası ekranda o döneme ait İcmal bilgisi görüntülenmektedir.

İCMAL RAPORLAMA

 Bu ekrandan yazdırma butonu ile İcmal listesi çıktısı alınmaktadır.

www.teb.org.tr

sts'

norman and a second

#### GÖÇ İDARESİ REÇETE TİPİ BAZLI İCMAL İŞLEMLERİ

#### Reçete Tipi Bazlı İcmal Dökümü raporlama

|                                          | LERÎ 🕜 REÇETE İŞLEMLERÎ 🔮 SIRALI DAĞITIM İLAÇLARI 😃 P                                                         | ICMAL<br>RAPORLAMA                                                                                                    |
|------------------------------------------|----------------------------------------------------------------------------------------------------|----------------------------------------------------------------------------------------------------|
| Reçete Tipi                              | GÖÇ İDARESİ G.M MOR VE TURUNCU REÇETE 🖌                                                                       |                                                                                                    |
| İcmal Dönemi                             | Arolik 2021 🗸                                                                                                 |                                                                                                    |
| <u>Sonlandırılmış İ</u>                  | GETIR<br>cmaller ile ilgili işlemler(İptal) için bölge eczacı odanız ile iletişime<br>geçmeniz gerekmektedir. | Reçete Tipi ve İcmal Dönemi<br>seçimi sonrası Getir butonuna<br>basılması sonrası ekranda o<br>döneme ait İcmal bilgisi<br>görüntülenmektedir. |
| No Reçete No                             | Reçete Tarihi Tutar                                                                                           |                                                                                                    |
| 1 DeNeME                                 | 14-01-2022 13633.3                                                                                            | Bu ekrandan yazdırma butonu                                                                                                    |
| DÖRTLER ECZANESİ (DÖ                     | RTLER - DENEME) için Toplam Tutar : 13.633,30                                                                 | ile Icmal listesi çıktısı                                                                                                    |
| Elektronik icmal or<br>yapılamamaktadır. | ayına gönderilen reçetelerle ilgili düzenleme, silme vb işlemler                                              | alınmaktadır.                                                                                                    |

te

Pharmacists' Association

# FARMAİNBOX SIRALI DAĞITIM İLAÇLARI

\* Aşağıda belirtilen reçete tiplerinde görüntülenen ilaç listeleri için reçete tipi isimlerine tıklayınız 65 YAŞ ÜSTÜ RECETELERİ RECETE TİPİNDE GÖRÜNTÜLENEN İLACLAR ANTI-TNF RECETELERI RECETE TIPINDE GÖRÜNTÜLENEN İLAÇLAR Yalnızca aşağıdaki listede bulunan ilaçlar. CEZAEVİ RECETELERİ RECETE TİPİNDE GÖRÜNTÜLENEN İLACLAR Ödeme kapsamında yeralan tüm ilaçları alabilir. COCUK ESİRGEME KURUMU RECETESİ RECETE TİPİNDE GÖRÜNTÜLENEN İLACLAR Aşağıdaki listede bulunan ilaçlar ve ödeme kapsamında diğer listelerde yeralmayan ilaçları alabilir. Diğer Kurum Reçeteleri REÇETE TİPİNDE GÖRÜNTÜLENEN İLAÇLAR DIYALIZ SOLUSYON RECETESI RECETE TIPINDE GÖRÜNTÜLENEN İLACLAR Yalnızca aşağıdaki listede bulunan ilaçlar. ECZANE OLMAYAN YERLEŞİM MERKEZİ REÇETESİ REÇETE TİPİNDE GÖRÜNTÜLENEN İLACLAR Aşağıdaki listede bulunan ilaçlar ve ödeme kapsamında diğer listelerde yeralmayan ilaçları alabilir. ERITROPOIETIN VE DARBEPOETIN RECETESI RECETE TIPINDE GÖRÜNTÜLENEN ILACLAR Yalnızca aşağıdaki listede bulunan ilaçlar. EVDE BAKIM RECETELERİ RECETE TİPİNDE GÖRÜNTÜLENEN İLACLAR Aşağıdaki listede bulunan ilaçlar ve ödeme kapsamında diğer listelerde yeralmayan ilaçları alabilir. GÖÇ İDARESİ - ANTİ-TNF REÇETELERİ REÇETE TİPİNDE GÖRÜNTÜLENEN İLAÇLAR GÖÇ İDARESİ - DİYALİZ MERKEZLERİNDEN ÇIKAN Eritropoietin ve Darbepoetin HARİÇİ reçeteler REÇETE TİPİNDE GÖRÜNTÜLENEN İLACLAR GÖÇ İDARESİ - DİYALİZ SOLUSYON RECETESİ RECETE TİPİNDE GÖRÜNTÜLENEN İLAÇLAR GÖÇ İDARESİ - ERİTROPOİETİN VE DARBEPOETİN REÇETESİ REÇETE TİPİNDE GÖRÜNTÜLENEN İLAÇLAR GÖC İDARESİ - KANAKINUMAB Receteleri RECETE TİPİNDE GÖRÜNTÜLENEN İLACLAR Ödeme kapsamında yeralan tüm ilacları alabilir. KANAKINUMAB Receteleri RECETE TİPİNDE GÖRÜNTÜLENEN İLACLAR Yalnızca aşağıdaki listede bulunan ilaçlar. MAJİSTRAL RECETLERİ RECETE TİPİNDE GÖRÜNTÜLENEN İLACLAR MOR VE TURUNCU RECETE RECETE TIPINDE GÖRÜNTÜLENEN İLAÇLAR Yalnızca aşağıdaki listede bulunan ilaçlar. MSB Receteleri RECETE TİPİNDE GÖRÜNTÜLENEN İLACLAR Ödeme kapsamında yeralan tüm ilaçları alabilir. ORAL BESLENME RECETESI RECETE TIPINDE GÖRÜNTÜLENEN İLAÇLAR Yalnızca aşağıdaki listede bulunan ilaçlar. ORGAN NAKLİ REÇETESİ REÇETE TİPİNDE GÖRÜNTÜLENEN İLAÇLAR Yalnızca aşağıdaki listede bulunan ilaçlar. RITUKSIMAB RECETELERİ RECETE TİPİNDE GÖRÜNTÜLENEN İLACLAR Yalnızca aşağıdaki listede bulunan ilaçlar. TALASEMİ REÇETELERİ REÇETE TİPİNDE GÖRÜNTÜLENEN İLAÇLAR Yalnızca aşağıdaki listede bulunan ilaçlar. TÜP BEBEK RECETESİ RECETE TİPİNDE GÖRÜNTÜLENEN İLACLAR Yalnızca aşağıdaki listede bulunan ilaçlar.

SIRALI DAĞITIM İLAÇLARI

İlgili başlığa tıklanması sonrası, o grupta yer alan ilaçların listesi açılmaktadır. Bu sayede emin olunamayan ilaçlar için bu ekrandan kontroller yapılabilmektedir.

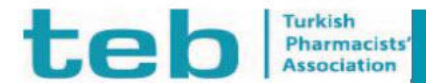